# **HP Business Service Management**

Для операционных систем Windows® и Linux

Версия программного обеспечения: 09.20

Руководство по установке Monitoring Automation для HP Operations Manager i

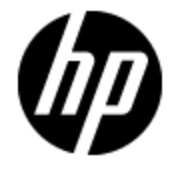

Дата выпуска документа: май 2013 г.

Дата выпуска программного обеспечения: май 2013 г.

## Правовые уведомления

## Гарантия

Гарантии на продукты и услуги НР формулируются только в заявлениях о прямой гарантии, сопровождающих эти продукты и услуги. Никакая часть настоящего документа не может быть истолкована как дополнительная гарантия. Компания НР не несет ответственности за содержащиеся здесь технические или редакционные ошибки.

Приводимые в настоящем документе сведения могут быть изменены без предварительного уведомления.

### Пояснение об ограниченных правах

Конфиденциальное компьютерное программное обеспечение. Для обладания, использования или копирования необходима действующая лицензия от компании HP. В соответствии с нормами FAR 12.211 и 12.212, коммерческое компьютерное программное обеспечение, документация на компьютерное программное обеспечение и технические данные для коммерческих позиций лицензируются государственным организациям США на условиях стандартной коммерческой лицензии поставщика.

## Заявление об авторских правах

© 2012-2013 Hewlett-Packard Development Company, L.P.

### Заявления о товарных знаках

Adobe® и Acrobat® являются товарными знаками корпорации Adobe Systems Incorporated.

AMD и символ стрелки AMD являются товарными знаками корпорации Advanced Micro Devices, Inc.

Google™ и Google Maps™ являются товарными знаками корпорации Google Inc.

Intel®, Itanium®, Pentium® и Intel® Xeon® являются товарными знаками корпорации Intel в США и других странах.

iPod является товарным знаком корпорации Apple Computer, Inc.

Java является зарегистрированным товарным знаком корпорации Oracle и/или ее дочерних компаний.

Microsoft®, Windows®, Windows NT®, Windows® XP и Windows Vista® являются зарегистрированными в США товарными знаками корпорации Microsoft.

Oracle является зарегистрированным товарным знаком корпорации Oracle и/или ее дочерних компаний.

UNIX® является зарегистрированным товарным знаком консорциума The Open Group.

### Благодарности

Этот продукт включает программное обеспечение, разработанное фондом Apache Software Foundation (www.apache.org).

Этот продукт включает программное обеспечение, разработанное в рамках проекта JDOM (www.jdom.org).

Этот продукт включает программное обеспечение, разработанное в рамках проекта MX4J (http://mx4j.sourceforge.net).

## Обновления документации

На титульном листе настоящего документа приведены следующие идентификационные данные.

- Номер версии программного обеспечения для указания версии ПО.
- Дата выпуска документа, которая меняется при каждом обновлении документа.
- Дата выпуска ПО, которая указывает дату выпуска текущей версии программного обеспечения.

Чтобы проверить наличие обновлений или убедиться в том, что используется последняя редакция документа, откройте веб-сайт

### http://h20230.www2.hp.com/selfsolve/manuals

Чтобы воспользоваться этим сайтом, необходимо зарегистрировать идентификатор HP Passport и войти в систему. Регистрация HP Passport ID производится на сайте

### http://h20229.www2.hp.com/passport-registration.html

или по ссылке New users - please register на странице входа в HP Passport.

Оформление подписки в службе поддержки соответствующего продукта также позволит получать обновленные и новые редакции. Обратитесь в торговое представительство компании НР для получения подробной информации.

## Поддержка

Используйте веб-сайт технической поддержки программного обеспечения компании НР по адресу

### http://www.hp.com/go/hpsoftwaresupport

Этот веб-сайт содержит контактную информацию и дополнительные сведения о продуктах, услугах и поддержке, которые предоставляет HP Software.

Веб-сайт технической поддержки программного обеспечения компании HP предоставляет возможности самостоятельного решения проблем. Это позволяет быстро и эффективно получить доступ к интерактивным средствам технической поддержки, необходимым для управления компанией. Каждый клиент службы поддержки может пользоваться следующими функциями веб-сайта технической поддержки:

- поиск документов базы знаний;
- отправка и отслеживание обращений и запросов на расширение возможностей;
- загрузка исправлений ПО;
- управление договорами на техническую поддержку;
- поиск контактов технической поддержки НР;
- проверка сведений о доступных услугах;
- участие в обсуждениях различных вопросов с другими заказчиками ПО;
- исследование определенных проблем и регистрация для обучения работе с программным обеспечением.

В большинстве случаев для получения поддержки требуется регистрация HP Passport, а также договор на услуги технической поддержки. Чтобы зарегистрироваться для получения идентификатора HP Passport ID, перейдите на веб-сайт

### http://h20229.www2.hp.com/passport-registration.html

Дополнительные сведения об уровнях доступа представлены на сайте

http://h20230.www2.hp.com/new\_access\_levels.jsp

## Содержание

| Руководство по установке Monitoring Automation для HP Operations      |         |
|-----------------------------------------------------------------------|---------|
| Manageri                                                              | 1       |
| Содержание                                                            | 6       |
| Введение                                                              | 8       |
| Пакеты управления и пакеты содержимого ОМі                            | 9       |
| HP Operations Agent и SiteScope                                       | 10      |
| Процесс установки                                                     | 11      |
| Связанная документация                                                | 12      |
| Необходимые условия для установки                                     | 13      |
| Требования к оборудованию                                             | 13      |
| Требования к ПО                                                       | 13      |
| Поддерживаемые платформы мониторинга                                  | 13      |
| Создание баз данных Monitoring Automation вручную (необязатель        | но) .15 |
| Создание сценария SQL базы данных событий                             | 15      |
| Создание сценария SQL базы данных Monitoring Automation               | 16      |
| Интерфейс командной строки диспетчера opr-schema-script-generator     | 17      |
| Установка и настройка Monitoring Automation на серверах BSM           | 18      |
| Установка Monitoring Automation в автоматическом режиме               | 20      |
| Проверка установки и использование Monitoring Automation              | 21      |
| Проверка установки Monitoring Automation                              |         |
| Использование Monitoring Automation                                   | 21      |
| Установка пакетов управления и пакетов содержимого ОМі                |         |
| (необязательно)                                                       | 22      |
| Подключение HP Operations Agent к серверу BSM                         | 23      |
| Настройка и подключение сервера SiteScope к серверу BSM               | 25      |
| Предварительные задачи                                                | 25      |
| Настройка HP Operations Agent в системе SiteScope                     | 26      |
| Удаление Monitoring Automation с серверов BSM                         | 28      |
| Удаление Monitoring Automation с серверов BSM под управлением Windows | 28      |

## Введение

Мониторинг составных приложений, развернутых в физических, виртуальных и облачных (частных и общедоступных) инфраструктурах, образующих современную гибридную ИТсреду, исключительно важен для бизнеса. Применение традиционных подходов и инструментов управления в таких динамических средах делает настройку мониторинга сложной, отнимающей много времени и часто подверженной ошибкам.

Продукт Monitoring Automation был разработан с нуля, для того чтобы упростить и автоматизировать настройку мониторинга, не нагружая лишними подробностями о среде. При этом для настройки всей среды применяется один метод, не зависящий от используемых технологий мониторинга (например, агентный или безагентный мониторинг). Принципы параметризации Monitoring Automation делают настройку удобной для специалистов в предметных областях. Наконец, встроенные средства составления отчетов о конфигурации упрощают аудит, полностью высвобождая время, обычно уходящее на запись конфигураций, и обеспечивают соответствие нормативам, снижая риски на несколько порядков по сравнению с методами работы вручную.

Функциональность Monitoring Automation доступна в двух версиях.

### Monitoring Automation for Servers

Для всех заказчиков, использующих HP Operations Manager і с лицензией не ниже Event Management Foundation, продукт Monitoring Automation обеспечивает описанные выше возможности с позиции сервера. В Monitoring Automation for Servers особое внимание уделяется виртуальным и физическим системам, а также серверным приложениям.

### HP Monitoring Automation for Composite Applications

Для всех заказчиков, использующих HP Operations Manager i с лицензией HP Monitoring Automation for Composite Applications, продукт Monitoring Automation обеспечивает расширенные возможности, специально рассчитанные на новые задачи динамических центров обработки данных, в том числе на интеграцию с RTSM для предоставления сведений о топологии. Он автоматизирует настройку мониторинга на основе топологии для сложных многоуровневых приложений, например автоматически адаптирует конфигурацию мониторинга, когда экземпляры или параметры приложений меняются в соответствии с бизнес-потребностями и внешними условиями.

Примечание. Мгновенная лицензия — после установки лицензии OMi Event Management Foundation пользователю предоставляется 60 дней на изучение всех возможностей Monitoring Automation. Если в течение этого периода не будет установлена лицензия HP Monitoring Automation for Composite Applications, по истечении срока действия мгновенной лицензии Monitoring Automation вернется к версии Monitoring Automation for Servers.

## Пакеты управления и пакеты содержимого ОМі

Чтобы минимизировать усилия, требуемые для того, чтобы начать работу с Monitoring Automation, предусмотрены дополнительные пакеты управления и связанные пакеты содержимого, которые включают необходимые шаблоны управления, аспекты и содержимое для автоматического мониторинга следующих систем и приложений.

### Infrastructure

Доступность и производительность серверов, виртуальных и кластерных сред в системной инфраструктуре.

### Oracle Database

Доступность и производительность основных компонентов Oracle Database, включая системную инфраструктуру узлов Oracle Database, которые могут отслеживаться безагентно либо с помощью HP Operations Agent (лицензируется отдельно).

### Apache Hadoop

Доступность и производительность двух основных компонентов Hadoop, MapReduce и Hadoop Distributed Files System (HDFS), включая мониторинг системной инфраструктуры узлов Hadoop Linux. Готовое решение также может использоваться для управления узлами со специальными ролями Hadoop, такими как DataNode, NameNode, Job- и TaskTracker.

### • Vertica

Доступность и производительность основных компонентов Vertica, включая мониторинг системной инфраструктуры каждого узла Vertica.

Пакеты управления для HP Operations Manager і доступны на DVD-диске пакетов управления HP OMi.

Связанные пакеты содержимого доступны в следующих расположениях.

- Пакет содержимого для Oracle Database доступен на носителе BSM 9.х.
- Пакеты содержимого для Infrastructure, Наdoop и Vertica доступны на портале HP Live Network. Для получения дополнительных сведений посетите веб-сайт https://hpln.hp.com/group/content-packs-bsm.

Пакеты управления для ОМі лицензируются отдельно.

## HP Operations Agent и SiteScope

Мониторинг систем можно осуществлять с помощью HP Operations Agent или без агентов, используя SiteScope.

HP Operations Agent — это приложение для мониторинга производительности сервера, которое находится на сервере и выполняет сбор подробных данных о метриках системы, связанных с ошибками и производительностью. Агент может автоматически выполнять определенные действия при выходе метрики за пределы порогового значения, корректируя эти значения с учетом фактической производительности, отслеживаемой с течением времени. HP Operations Agent может отправлять оповещения или события в HP Operation Manager i (BSM). HP Operations Agent предоставляет сведения о серверах, используемых для работы ключевых бизнес-приложений, и позволяет устранять неполадки в случае простоя, оптимизировать производительность и планировать ресурсы.

Areнт HP Operations Agent доступен на DVD-носителе HP Operations Agent v11.12.

HP SiteScope — это программное решение для безагентного мониторинга приложений, которое выполняет сбор данных о работоспособности серверов и приложений в физических, виртуальных и облачных инфраструктурах, включая HP Cloud Services.

Для получения дополнительных сведений о HP SiteScope посетите веб-сайт

### https://http://www8.hp.com/us/en/softwaresolutions/software.html?compURI=1174244&jumpid=hpr\_r1002\_usen\_link1#.UZ9QJZz4JrU

**Примечание.** HP Operations Agent и HP SiteScope — это отдельные продукты с собственными структурами лицензирования.

## Процесс установки

На следующей схеме показаны основные действия по установке компонентов, необходимых для мониторинга с использованием Monitoring Automation.

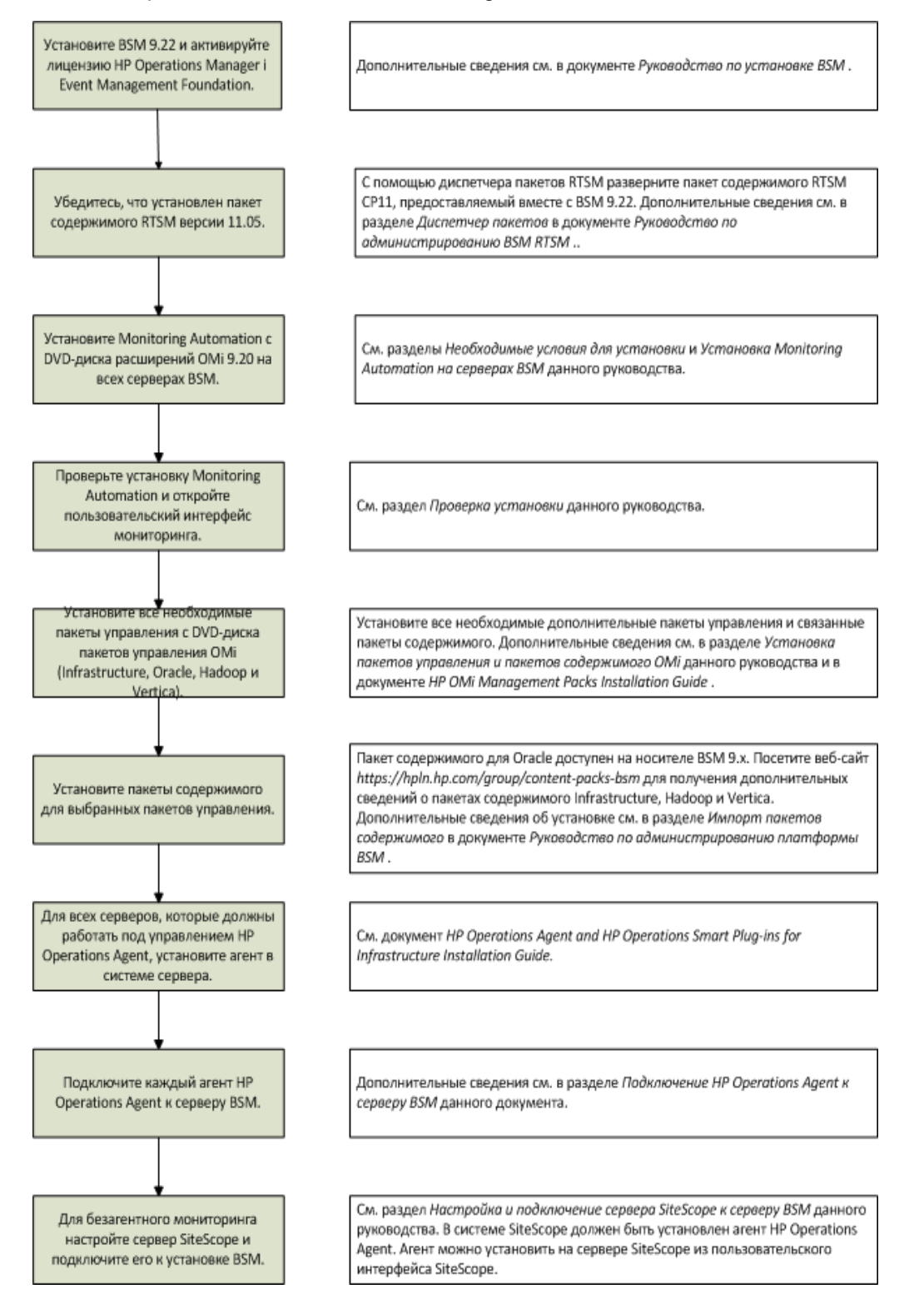

### Связанная документация

Дополнительные сведения о Business Service Management и Operations Manager і можно найти в следующих документах.

- Monitoring Automation Release Notes
- HP OMi Management Packs Installation Guide
- Infrastructure Content Pack User Guide
- Hadoop Content Pack User Guide
- Vertica Content Pack User Guide
- HP Operations Agent and HP Operations Smart Plug-ins for Infrastructure Installation Guide
- Общее руководство по Operations Manager i
- Заметки о выпуске BSM
- Руководство по установке BSM
- Руководство по повышению безопасности BSM
- Руководство по базам данных BSM
- Руководство по администрированию приложений BSM
- Руководство по администрированию платформы BSM
- Руководство пользователя BSM
- Интерактивная справка по BSM

## Необходимые условия для установки

В следующем разделе перечислены требования к оборудованию и программному обеспечению для установки Monitoring Automation на серверах BSM под управлением Linux или Windows.

## Требования к оборудованию

Для Monitoring Automation требуется такое же оборудование, что и для установки BSM для HP Operations Manager i. Если решение HP Business Service Management еще не установлено, обратитесь к следующим документам для получения дополнительных сведений.

- Руководство по установке BSM
- Руководство по повышению безопасности BSM

## Требования к ПО

Перед установкой Monitoring Automation необходимо установить и настроить следующие компоненты. Сведения об установке и настройке BSM см. в документации по BSM.

| Компонент                                                                                                    | Версия                                      |
|----------------------------------------------------------------------------------------------------|---------------------------------------------|
| Business Service Management (BSM) с лицензией не ниже HP Operations<br>Manager i Event Management Foundation | 9.22                                        |
| Пакет содержимого RTSM версии 11.05 или выше.                                                                | 11.05                                       |
| Чтобы проверить, установлена ли последняя версия, выберите следующие пункты:                                 | (предоставляет-<br>ся вместе с<br>BSM 9.22) |
| Администрирование RTSM > Администрирование > Диспетчер пакетов > Установить пакет содержимого                |                                             |
| Установите версию 11.х, если она еще не установлена.                                                         |                                             |

## Поддерживаемые платформы мониторинга

Данная версия Monitoring Automation поддерживает следующие платформы мониторинга.

| Платформа                                        | Версия         |
|--------------------------------------------------|----------------|
| HP Operations Agent — для мониторинга с агентом. | 11.12 или выше |

### Руководство по установке Monitoring Automation для HP Operations Manager i

Глава 2: Необходимые условия для установки

| Платформа                                                              | Версия         |
|------------------------------------------------------------------------|----------------|
| HP SiteScope — для безагентного мониторинга.                           | 11.22 или выше |
| Серверы SiteScope и BSM/OMi должны быть установлены в разных системах. |                |
| HP ArcSight Logger — если используется интеграция с ArcSight.          | 5.30 или выше  |

# Создание баз данных Monitoring Automation вручную (необязательно)

Можно вручную создать базы данных BSM для хранения данных, собранных с помощью BSM в системе, в которой установлена система BSM. Дополнительные сведения см. в разделе документа *HP Business Service Management Database Guide*, соответствующем используемому приложению базы данных.

- Microsoft SQL Server: Manually Creating the HP Business Service Management Microsoft
   SQL Server Databases
- Oracle Database: Creating BSM Schemas Manually

При создании баз данных и объектов BSM вручную необходимо создать следующее.

- Базы данных: см. раздел Creating Databases документа BSM Database Guide.
- Объекты: см. раздел Creating the Objects документа BSM Database Guide.

Объекты создаются с помощью сценариев создания. Например, для создания объектов, связанных с событиями, в базе данных событий используется сценарий SQL базы данных событий. Для создания объектов Monitoring Automation в базе данных событий используется сценарий SQL базы данных Monitoring Automation. Эти сценарии создаются с помощью программы **opr-schema-script-generator**.

# Создание сценария SQL базы данных событий

**Примечание.** Если базы данных BSM уже созданы и необходимо создать только базу данных Monitoring Automation, пропустите этот шаг и перейдите к разделу "Создание сценария SQL базы данных Monitoring Automation" на следующей странице.

Чтобы создать сценарий SQL базы данных событий, введите следующую команду, соответствующую используемому приложению базы данных и операционной системе.

Microsoft SQL Server в ОС UNIX:

<каталог установки BSM>/opr/bin/opr-schema-script-generator.sh -d SQL -o <выходной файл сценария событий>

• Microsoft SQL Server в OC Windows:

<каталог установки BSM>\opr\bin\opr-schema-script-generator.bat -d SQL -o <выходной файл сценария событий>

• Oracle Database в ОС UNIX:

<каталог установки BSM>/opr/bin/opr-schema-script-generator.sh -d Оracle -о <выходной файл сценария событий>

Oracle Database в ОС Windows:

<каталог установки BSM>\opr\bin\opr-schema-script-generator.bat -d Оracle -o <выходной файл сценария событий>

## Создание сценария SQL базы данных Monitoring Automation

**Примечание.** Для создания сценария SQL базы данных Monitoring Automation требуется следующая информация.

- Имя хост-системы базы данных
- Имя базы данных событий
- Имя пользователя базы данных
- Пароль пользователя базы данных
- Номер порта базы данных

Если базы данных BSM уже созданы и необходимо вручную создать базу данных для Monitoring Automation с помощью сценария SQL базы данных Monitoring Automation, введите следующую команду, соответствующую используемому приложению базы данных и операционной системе.

### • Microsoft SQL Server в OC UNIX:

<каталог установки BSM>/opr/bin/opr-schema-script-generator.sh -d SQL -maOnly -hn <имя хоста> -dbn <имя базы данных событий> -u <имя пользователя> -pw <пароль> -p <номер порта> -o <выходной\_файл\_ сценария MA>

### • Microsoft SQL Server в OC Windows:

<каталог установки BSM>\opr\bin\opr-schema-script-generator.bat -d SQL -maOnly -hn <имя хоста> -dbn <имя базы данных событий> -u <имя пользователя> -pw <пароль> -p <номер порта> -o <выходной\_файл\_ сценария MA>

#### Oracle Database в ОС UNIX:

<каталог установки BSM>/opr/bin/opr-schema-script-generator.sh -d Oracle -maOnly -hn <имя хоста> -dbn <имя базы данных событий> -u <имя пользователя> -pw <пароль> -p <номер порта> -o <выходной\_файл\_ сценария\_MA>

### • Oracle Database в ОС Windows:

<каталог установки BSM>\opr\bin\opr-schema-script-generator.bat -d Oracle -maOnly -hn <имя хоста> -dbn <имя базы данных событий> -u <имя пользователя> -pw <пароль> -p <номер порта> -o <выходной\_файл\_ сценария\_MA>

# Интерфейс командной строки диспетчера opr-schema-script-generator

В этом разделе описаны параметры, доступные в интерфейсе командной строки **opr**-schema-script-generator.

opr-schema-script-generator -d <Oracle | SQL> [-с <диапазоны> | maOnly -hn <имя хоста> -dbn <имя базы данных событий> -u <имя пользователя> -pw <пароль> [-s <sid>] -p <номер порта>] -o <выходной\_ файл>

В приведенной ниже таблице описаны аргументы, поддерживаемые командой **opr-schema**-script-generator.

| Параметр                                                 | Описание                                                                                                    |
|----------------------------------------------------------|----------------------------------------------------------------------------------------------------|
| -c,customer <<br>{ДИАПАЗОН}[,<br>{ДИАПАЗОН},<br>]>       | <i>(Только для сред SAAS.)</i> {ДИАПАЗОН} — это ЦЕЛОЕ ЧИСЛО либо<br>диапазон, ограниченный двумя ЦЕЛЫМИ ЧИСЛАМИ, в формате<br>"ЦЕЛОЕ ЧИСЛО '-' ЦЕЛОЕ ЧИСЛО", причем ЦЕЛОЕ ЧИСЛО должно<br>быть больше 1 |
| -d,<br>databaseType <<br>{Oracle   SQL}>                 | Тип базы данных, для которой создается сценарий SQL. Возможные значения: Oracle или SQL                                                                                                    |
| -dbn,<br>databaseName<br><имя базы<br>данных<br>событий> | Имя базы данных событий                                                                                                    |
| -h,help                                                  | Вывод справки                                                                                                    |
| -hn,hostName<br><имя хоста>                              | Имя хост-системы базы данных                                                                                                    |
| -maO,maOnly                                              | Добавляет в создаваемый сценарий SQL только таблицы Monitoring<br>Automation                                                                                                    |
| -o,outputFile<br><имя файла>                             | Имя и путь к файлу хранения сценария SQL                                                                                                    |
| -р,port<br><номер порта>                                 | Номер порта базы данных                                                                                                    |
| -pw,password<br><пароль>                                 | Пароль учетной записи пользователя базы данных                                                                                                    |
| -s,sid <sid></sid>                                       | (Только для Oracle Database.) SID базы данных Oracle Database                                                                                                    |
| -u,user <имя<br>пользователя>                            | Имя пользователя базы данных                                                                                                    |

# Установка и настройка Monitoring Automation на серверах BSM

Для установки Monitoring Automation на сервере BSM под управлением Windows или Linux можно использовать соответствующий пакет Monitoring Automation. В распределенной среде BSM необходимо выполнить действия по установке и настройке на всех серверах обработки данных BSM и серверах шлюза BSM.

Чтобы установить Monitoring Automation на сервере BSM, выполните следующие действия.

- 1. Остановите сервер BSM.
  - Windows: выберите пункты Пуск > Программы > HP Business Service Management > Администрирование > Отключить Business Service Management.
  - Linux: /opt/HP/BSM/scripts/run\_hpbsm stop
- 2. На DVD-диске расширений OMi запустите программу установки Monitoring Automation, соответствующую используемой операционной системе.
  - Windows: \MonitoringAutomation\Windows\HPOprMA\_setup.exe
  - Linux:/MonitoringAutomation/Linux/HPOprMA setup.bin
- 3. Следуйте инструкциям мастера установки, чтобы установить Monitoring Automation.

Появится сообщение, подтверждающее успешное завершение удаления.

На последней странице мастера установки приводятся ссылки на файлы журналов установки. Предупреждения и ошибки представлены на дополнительной вкладке последней страницы.

- 4. Запустите программу установки и настройки баз данных следующим образом.
  - Windows: выберите пункты Пуск > Программы > HP Business Service
     Management > Администрирование > Настройка Business Service Management.

BSM запустит программу установки и настройки баз данных.

• Linux: на сервере BSM откройте командную строку терминала и введите команду

### /opt/HP/BSM/bin/config-server-wizard.sh

- 5. Запустите сервер BSM.
  - Windows: выберите пункты Пуск > Программы > HP Business Service
     Management > Администрирование > Включить Business Service Management.

В распределенной среде сначала включите сервер обработки данных, а затем — сервер шлюза.

Linux: /opt/HP/BSM/scripts/run\_hpbsm start

- 6. Включите Monitoring Automation на странице развертывания сервера.
- 7. Повторите указанные действия для всех остальных серверов BSM.

# Установка Monitoring Automation в автоматическом режиме

Чтобы установить Business Service Management в автоматическом режиме, выполните следующие действия.

1. Запустите мастер установки Business Service Management в автоматическом режиме, используя в командной строке файл установки с параметром -i silent.

Дополнительные сведения об автоматической установке см. в инструкциях по автоматической установке в руководстве по установке BSM.

 Отредактируйте файл ответов, который использовался для автоматической установки BSM, с учетом следующих изменений.

Добавьте Business Service Management в раздел deployment, чтобы включить компонент Business Service Management, например:

```
<deployment>
<!--Configure your HP Business Service Management server
deployment-->
<property key="OMiCore" value="ON"/>
<property key="Users" value="Small"/>
<property key="MetricData" value="Small"/>
<property key="Model" value="Small"/>
<property key="CustomRules" value="ON"/>
<property key="Core" value="Small"/>
<property key="Core" value="Small"/>
<property key="TBEC" value="ON"/>
<property key="OMI" value="Small"/>
<property key="OMI" value="Small"/>
<property key="OMI" value="Small"/>
<property key="OMI" value="Small"/>
<property key="OMI" value="Small"/>
<property key="OMI" value="Small"/>
<property key="OMI" value="Small"/>
<property key="OMI" value="Small"/>
<property key="OMI" value="Small"/>
```

 Запустите программу установки и настройки BSM и баз данных в автоматическом режиме, как описано в инструкциях по автоматической установке в руководстве по установке BSM.

# Проверка установки и использование Monitoring Automation

В этом разделе описаны процедуры, необходимые для проверки установки Monitoring Automation на серверах BSM под управлением Linux или Windows.

- "Проверка установки Monitoring Automation" ниже
- "Использование Monitoring Automation" ниже

## Проверка установки Monitoring Automation

Чтобы проверить успешность установки Monitoring Automation, можно просмотреть файлы журнала Monitoring Automation в следующих каталогах. Файлы журнала доступны в формате txt и HTML.

%temp%\HPOvInstaller\HPOprMA <версия>\\*

### Пример

**Windows:** C:\Windows\Temp\HPOvInstaller\HPOprMA\_<bepcus>\HPOprMA\_<bepcus> <gata> HPOvInstallerLog.\*

Linux:/tmp/HPOvInstaller/HPOprMA\_<версия>/HPOprMA\_<версия>\_<дата>\_ HPOvInstallerLog.\*

## Использование Monitoring Automation

Чтобы открыть Monitoring Automation, в пользовательском интерфейсе BSM выберите следующие пункты:

### Администрирование > Управление операциями > Мониторинг

Чтобы использовать экран "Отслеживаемые узлы" для упорядочения отслеживаемых узлов (устройств в ИТ-инфраструктуре, отслеживаемых с помощью HPOM Agent или SiteScope) и управления ими, выберите следующие пункты:

### Администрирование > Управление операциями > Настройка > Отслеживаемые узлы

Чтобы настроить параметры инфраструктуры для Monitoring Automation, выберите следующие пункты:

## Администрирование > Платформа > Настройка и обслуживание > Параметры инфраструктуры

Выберите категорию "Приложения" и выберите в списке контекст администрирования Monitoring Automation.

# Установка пакетов управления и пакетов содержимого ОМі (необязательно)

Если требуется использовать какие-либо дополнительные пакеты управления и связанные пакеты содержимого, которые включают необходимые шаблоны управления, аспекты и содержимое для автоматического мониторинга следующих систем и приложений, установите их сейчас из следующих расположений.

### • Пакеты управления для HP Operations Manager i

Пакеты управления для Infrastructure, Oracle Database, Hadoop и Vertica доступны на DVD-диске пакетов управления HP OMi.

Дополнительные сведения см. в документе HP OMi Management Packs Installation Guide.

### • Пакеты содержимого для Oracle Database

Доступны на носителе BSM 9.х.

### • Пакеты содержимого для Infrastructure, Hadoop и Vertica

Дополнительные сведения о пакетах содержимого Infrastructure, Hadoop и Vertica, а также инструкции по их загрузке см. на веб-сайте

### https://hpln.hp.com/group/content-packs-bsm

Инструкции по установке пакетов содержимого см. в разделе Импорт пакетов содержимого документа Руководство по администрированию платформы BSM.

Примечание. Пакеты управления для ОМі лицензируются отдельно.

# Подключение HP Operations Agent к серверу BSM

Чтобы подключить систему, отслеживаемую с помощью агента, к Monitoring Automation в приложении BSM Operations Management, сначала необходимо убедиться, что в этой системе установлен агент HP Operations Agent, подключить его к BSM и предоставить необходимые сертификаты.

**Совет.** Включите установку агента в процесс клонирования виртуальной машины, в общий процесс распространения ПО или используйте средство распространения, например SCP, для удаленной установки.

Дополнительные сведения см. в документации по HP Operations Agent.

Примечание. Arent HP Operations Agent лицензируется отдельно.

Чтобы подключить HP Operations Agent к серверу BSM, установите HP Monitoring Automation на сервере Windows и выполните следующие действия.

1. Войдите в системы, в которых установлен агент HP Operations Agent.

Сведения об установке HP Operations Agent см. в документе HP Operations Agent and HP Operations Smart Plug-ins for Infrastructure Installation and Configuration Guide. Обратите внимание на следующие разделы:

- Установка агента в неактивном режиме (например, для предварительной установке в образе виртуальной машины).
- Установка агента HP Operations Agent с помощью HP Server Automation или Установка агента HP Operations Agent с помощью Microsoft System Center 2012 Configuration Manager для развертывания агента.
- 2. Перейдите в следующий каталог.
  - Windows: <%OvInstallDir%>/bin/win64/OpC/install

**Значение по умолчанию**: C:\Program Files\HP\HP BTO Software\bin\win64\OpC\install

- Linux:/opt/OV/bin/OpC/install/
- 3. Запустите следующий сценарий в окне командной строки:

cscript opcactivate.vbs -srv <cepвер\_шлюза\_OMi>

В пользовательском интерфейсе BSM в разделе Operations management > Настройка
 > Запросы сертификатов примите новый запрос сертификатов. Дополнительные

сведения см. в интерактивной справке Operations Manager.

**Совет.** Сертификаты можно предоставлять автоматически с использованием заранее заданных диапазонов IP-адресов или сценария Groovy.

5. Проверьте связь с ВВС в обоих направлениях, выполнив следующую команду:

bbcutil -ping <полное имя хоста>

# Настройка и подключение сервера SiteScope к серверу BSM

Чтобы подключить сервер SiteScope, настройте его в качестве подключенного сервера и выполните следующие процедуры.

- "Предварительные задачи" ниже
- "Настройка HP Operations Agent в системе SiteScope" на следующей странице

**Примечание.** Если используется несколько серверов SiteScope и необходимо использовать расширенные возможности балансировки нагрузки между этими серверами (например, в зависимости от количества лицензионных баллов или мониторов), требуется дополнительно настроить сервер SiteScope в разделе System Availability Management системы BSM. SAM лицензируется отдельно.

### Предварительные задачи

Перед началом мониторинга элемента конфигурации (ЭК) с помощью SiteScope необходимо выполнить следующие действия.

- 1. Установите и настройте HP Operations Agent в системе SiteScope.
  - Установите и настройте агент HP Operations Agent в системе SiteScope.
     Дополнительные сведения см. в руководстве по развертыванию HP SiteScope.
  - b. Подключите HP Operations Agent к BSM (в SiteScope перейдите в раздел Настройки > Настройки интеграции > Создать интеграцию > Интеграция с HP Operations Manager). Чтобы установить подключение, агент HP Operations Agent отправляет в BSM запрос сертификатов, который должен быть исполнен в BSM. Дополнительные сведения см. в документации по SiteScope.
- 2. Подготовьте HP Operations Agent в системе SiteScope к развертыванию.
  - Настройте в HP Operations Agent учетные данные пользователя SiteScope. Учетные данные пользователя SiteScope необходимы для развертывания шаблонов политик SiteScope.
  - b. Настройте HP Operations Agent в системе SiteScope для принятия сервера BSM в качестве авторизованного диспетчера.

Дополнительные сведения см. в разделе "Настройка HP Operations Agent в системе SiteScope" на следующей странице.

3. Настройте систему SiteScope в качестве подключенного сервера в приложении "Управление операциями". Дополнительные сведения см. в разделе "Подключенные серверы" в руководстве по администрированию приложений BSM.

4. Убедитесь, что для системы SiteScope создан ЭК узла. Для этого выберите следующие пункты:

Администрирование > Управление операциями > Настройка > Отслеживаемые узлы

5. Убедитесь, что системы, отслеживаемые с помощью SiteScope, представлены в RTSM в виде ЭК узлов. Для этого выберите следующие пункты:

Администрирование > Operations management > Настройка > Отслеживаемые узлы

Если это не так, их необходимо добавить вручную.

6. Настройте шаблоны в SiteScope и импортируйте их. Инструкции по импорту см. в подразделе Импорт шаблонов HP SiteScope раздела Мониторине справки BSM.

#### Примечание.

- Шаблоны политик SiteScope нельзя создать в приложении "Управление операциями".
- После импорта можно изменять только общие свойства шаблонов политик SiteScope. Часть с данными доступна только для чтения.

# Hастройка HP Operations Agent в системе SiteScope

Чтобы настроить HP Operations Agent в системе HP SiteScope, выполните следующие действия.

- 1. Обновите компонент настройки HP SiteScope sisconfig в составе HP SiteScope 11.22 до версии, предоставляемой вместе с Monitoring Automation, следующим образом.
  - a. На сервере BSM, на котором установлен продукт Monitoring Automation, перейдите в следующий каталог:

<каталог установки BSM>/opr/subagents/sitescope

Пример

Windows: C: \HPBSM\opr\subagents\sitescope

Linux:/opt/HP/BSM/opr/subagents/sitescope/

- b. Извлеките файл oprsisconnector.jar из архива sisinstall-<версия>.zip.
- c. Скопируйте файл oprsisconnector.jar во временный каталог в системе HP SiteScope.
- d. На сервере HP SiteScope остановите компонент настройки sisconfig с помощью следующей команды:

### ovc -stop sisconfig

e. Замените файл oprsisconnector.jar новой версией, скопированной из системы BSM, в следующем каталоге.

Windows: %OvInstallDir%/java/

Linux: /opt/OV/java/

f. Перезапустите компонент настройки sisconfig с помощью следующей команды:

#### ovc -start sisconfig

- 2. Настройте в агенте учетные данные пользователя SiteScope.
  - а. В системе SiteScope запустите следующую программу командной строки.

Windows: %OvInstallDir% \lbin \sisconfig \sisSetCredentials.bat

UNIX или Linux: /opt/OV/lbin/sisconfig/sisSetCredentials.sh

b. Эта программа запросит следующие данные.

Имя для входа в SiteScope: имя пользователя SiteScope (по умолчанию admin).

Пароль SiteScope: пароль пользователя SiteScope (по умолчанию admin).

Порт SiteScope: порт сервера SiteScope (по умолчанию 8080).

с. *Необязательно*. После завершения работы программы проверьте учетные данные с помощью следующей команды:

ovconfget opr.sisconfig

- 3. Hactpoйte MANAGER\_ID B CUCTEME SiteScope. Идентификатор MANAGER\_ID определяет, кому разрешен доступ к агенту извне.
  - а. Чтобы найти значение основного ID, введите следующую команду в системе сервера шлюза BSM:

ovcoreid -ovrg server

b. В системе SiteScope установите MANAGER\_ID равным основному ID сервера шлюза BSM:

ovconfchg -ns sec.core.auth -set MANAGER\_ID <*основной ID сервера* шлюза BSM>

с. Перезапустите процессы агента с помощью следующей команды:

ovc -restart

d. Необязательно. Проверьте MANAGER\_ID с помощью следующей команды:

ovconfget sec.core.auth

# Удаление Monitoring Automation с серверов BSM

Чтобы удалить Monitoring Automation с сервера BSM под управлением Windows или Linux, выполните процедуру, соответствующую используемой операционной системе. В распределенной среде BSM необходимо выполнить действия по удалению на всех серверах обработки данных BSM и серверах шлюза BSM.

## Удаление Monitoring Automation с серверов BSM под управлением Windows

Чтобы удалить Monitoring Automation с сервера Windows, выполните следующие действия.

- 1. Выберите пункты Пуск > Панель управления > Удаление программы/Программы и компоненты.
- 2. Щелкните правой кнопкой мыши программу **HP Monitoring Automation** и выберите команду **Удалить**.
- 3. Следуйте инструкциям мастера, чтобы удалить HP Monitoring Automation с выбранного сервера BSM.

Появится сообщение, подтверждающее успешное завершение удаления.

4. Повторите указанные действия для всех остальных серверов BSM.

## Удаление Monitoring Automation с серверов BSM под управлением Linux

Чтобы удалить Monitoring Automation с сервера Linux, выполните следующие действия.

- 1. Выполните вход от имени пользователя root.
- 2. Чтобы начать удаление, введите следующую команду:

### /opt/OV/Uninstall/HPOprMA/setup.bin

Появится сообщение, подтверждающее успешное завершение удаления.

3. Повторите указанные действия для всех остальных серверов BSM.